# Instrukcja logowania do e-dziennika

1. Wejść na stronę o podanym poniżej adresie:

## https://uonetplus.vulcan.net.pl/opole

2. Pojawi się okno do logowania

| 2 Odernik UONET+     X     C deernik (instrukcja     X     +       4                                                  | 2  | - | o >  | ×                                                                                                    |
|----------------------------------------------------------------------------------------------------|----|---|------|----------------------------------------------------------------------------------------------------|
|                                                                                                    | 24 |   |      | TINFOR IFK<br>Presidit do produktu >                                                                                |
| VULCAN                                                                                                    |    |   |      | Wyszukaj Q<br>Aktualności                                                                                           |
| Zaloguj się >                                                                                                    |    |   |      | PORADA DNIA<br>Usług<br>neklamowych z<br>wykoczystaniem<br>sprzętu<br>elektronicznego<br>nie rozliczaj w<br>MPP     |
|                                                                                                    |    |   |      | PCDATKI<br>Przeterminowane<br>piwo będzie<br>zwolnione z akcyzy                                                     |
| Bezpieczna gra online<br>w dwoch wersiech dis 3-4-latiów     Kup Pakiet szkoleń<br>z aplikacji dziś,<br>worzystati je |    |   |      | odinór<br>GOSPODARCZY<br>Wiele firm z branży<br>spotkań i wydarzeń<br>woląz bez<br>rządowego<br>wsparcia            |
| Vciąz jeli<br>Vciąz jeli<br>Uzupi ju kompetencji<br>W w szkole                                                        |    |   |      | UBEZPIECZENIA<br>Informacja o<br>wysokości składek<br>na ubezpieczenia<br>społeczne w 2021<br>r.                    |
|                                                                                                    |    |   |      | Poblatki<br>Problemy w<br>zakresie<br>oznaczenia "TP" w<br>części<br>ewidencyjnej<br>nowego JPK_VAT<br>z deklaracją |
|                                                                                                    |    |   |      | KADRY I PLACE<br>Dzień wolny za<br>święto 26 grudnia<br>2020 r.<br>przypadające w<br>sobotę                         |
|                                                                                                    |    |   |      | PODATKI<br>NCO Osla di stati sa<br>Więcej v                                                                         |
|                                                                                                    |    |   |      | BURO<br>OBSŁUGI KLIENTA<br>Tel. 22 761 30 30<br>www.skiep.infor.pl                                                  |
|                                                                                                    |    |   |      | #POMAGAMY<br>pomagamy.infoc.pl                                                                                      |
|                                                                                                    |    |   |      | SPRAWDŽ >                                                                                                    |
| 🙀 D HF 🔜 🥹 🥑 🚾 🖬                                                                                                    |    |   | ~ 12 | <sup>37</sup> 15.12.2020 23                                                                                         |

3. Klikamy zaloguj, automatycznie wyświetli się strona z logowaniem do e-dziennika Uonet+

| D Laponevir lopidi X D diseveril instrukcja X + - 0                                                                                                    | ×            | ,                                                                                                    |
|----------------------------------------------------------------------------------------------------|--------------|----------------------------------------------------------------------------------------------------|
| 🔄 🔶 🕐 🧄 https://cufs.vulcan.net.pl?opole/Account/LogOn?ReturnUH-%2Fopole%2F5%2FL%3Fw%83Dwsignin1.0%26wtrealm%3Dkttps%253#252Puoeteplus.vulcan.net.pl%252fopole%252Pu                                                                                                    |              | INFOR IFK                                                                                                    |
|                                                                                                    |              | Prospité de produieu ->                                                                                                    |
|                                                                                                    |              | WyszukajQ                                                                                                    |
| Logowanie<br>Proze podeć + mail 1 harto<br>E-mail:<br>Hasto:<br>Zalisk konto 1 Erzvnišć dostno 1 Zmini hasto<br>Zalisk konto 1 Erzvnišć dostno 1 Zmini hasto<br>Zalisk konto 1 Erzvnišć dostno 1 Zmini hasto                                                                                                    |              | Attualnocci<br>Protoch strak<br>Ushq<br>newscorptation<br>extension<br>website patients<br>website patients<br>website patients<br>Processing<br>Processing<br>Pro |
| 🛄 71.757.29.29 🔯 cok@vulcan.edu.pl 🖳 www.vulcan.edu.pl                                                                                                    |              | zakresie<br>oznaczenia "TP" w<br>części<br>ewidencyjnej<br>nowego JPK_VAT<br>z deklaracją                                                                                                    |
| © VULCAN 2012-2020<br>Kunto VULCAN 20.8.0.5691 Philipka pryvatności colikte                                                                                                    |              | KADRY I PLACE<br>Dzień wolny za<br>święto 26 grudnia<br>2020 r.<br>przypadające w<br>sobotę<br>PODATKI                                                                                                    |
| Straylis oblicata policity@traspite pit - Outlock       41       35       36       37       38       39       39       30       31       31       32       33       34       34       35       36       37       36       37       38       38       39       39       39       30       30       30       30       30       31       31       32       33       34       34       34       34       34       34       34       34       34       34       34       34       34       34       34       34       34       34       34       34       34       34       34       34       34       34       34       34       34       34 | <b>F</b> (4) | BCO: Dak driver or<br>wigger<br>Geskuttik KURNTA<br>Tel. 22 761 30 30<br>www.skiep.infor.pl<br>#POMAGAMY<br>pomogamy.infor.pl<br>SPRI/WD2 ><br>10:07                                                                                                    |

4. Przy pierwszym logowaniu do systemu Uonet+ wciskamy "Przywróć dostęp".

|           | Proszę podać nazwę użytkownika i hasło  |
|-----------|-----------------------------------------|
| Nazwa uży | tkownika:                               |
|           |                                         |
| Hasio:    |                                         |
|           | Załóż konto Przywróć dostęp Zmień hasło |
|           | Zaloguj się >                           |

5. W polu "Adres e-mail" wpisujemy adres użytkownika służbowy z domeny @zssopole.pl i zaznaczamy opcję "Nie jestem robotem"

|                                      | Przywracar                                                                                       | nie dostępu                                                                |
|--------------------------------------|--------------------------------------------------------------------------------------------------|----------------------------------------------------------------------------|
| Podaj<br>przycis<br>Na po<br>instruk | swój adres e-mail, potwiero<br>( <b>"Wyślij wiadomość".</b><br>Jany adres e-mail system w<br>je. | dź autentyczność operacji i naciśnij<br>vyśle wiadomość zawierającą dalsze |
| Mechar<br>może<br>wskazo             | izm zabezpieczający przeciwi<br>poprosić Cię o dodatkowe j<br>wkami na ekranie.                  | ko robotom i robakom internetowym<br>potwierdzenie. Postępuj zgodnie ze    |
| Adres                                | e-mail:                                                                                          |                                                                            |
| ~                                    | Nie jestem robotem                                                                               | reCAPTCHA<br>mbi2-Weruniti                                                 |
|                                      | Wyślij wia                                                                                       | domość >                                                                   |
|                                      |                                                                                                  |                                                                            |

| D Podsumovanie operacji X D dziennik_instrukcja X +                                                                                                    | -             | ð   | ×             |                                                  |
|----------------------------------------------------------------------------------------------------|---------------|-----|---------------|--------------------------------------------------|
| ← → O A https://cu/s.vulcan.net.pl/opole/AccountManage/UnlockSummary ☆                                                                                                    | 今 団           |     |               |                                                  |
|                                                                                                    |               |     |               | rzejdž do produktu >                             |
|                                                                                                    |               |     | v             | iyszukaj Q                                       |
|                                                                                                    |               |     | 1             | ktualności                                       |
|                                                                                                    |               |     | L.            | sług<br>eklamowych z                             |
|                                                                                                    |               |     | V<br>S        | ykorzystaniem<br>przętu<br>lektronicznego        |
|                                                                                                    |               |     | n             | ie rozliczaj w<br>(PP                            |
|                                                                                                    |               |     |               | ODATKI                                           |
| Podsumowanie operacji                                                                                                    |               |     | s             | e zasady<br>ozliczeń                             |
| Wysłano wiadomość na zapisany w systemie adres e-mail. Wiadomość zawiera dalsze instrukcje uzyskania dostępu do systemu. Proszę sprawdzić skrzynkę poczty elektronicznej i postępować zgodnie ze wskazówkami zapisanymi w wiadomość.                                                                                                    |               |     | ş             | Jielką Brytanią                                  |
| W szczególnych przypadkach konfiguracji uługi poszty elektronicznej wiadomość może zostać potraktowana jako niechdana lub zostać zablokowana przez jakś inny mechanizm filtrowania treści. W takim przypadku należy sprawdzć wszystkie moż                                                                                                    | diwe foldery  | /   | 0             | BRÓT<br>OSPODARCZY                               |
| роску и куснова(о), росальку за викупи завля на конскулку на конскихи и маконовскити очикоманути.                                                                                                    |               |     | s             | potkań i wydarzeń<br>rciąż bez                   |
|                                                                                                    |               |     | v             | .ądowego<br>isparcia                             |
|                                                                                                    |               |     | e<br>F        | DDATKI<br>vzeterminowane                         |
|                                                                                                    |               |     | Pz            | wo będzie<br>wolnione z akcyzy                   |
|                                                                                                    |               |     | H C           | ADRY I PLACE<br>zień wolny za                    |
| © VULCAN 2012-3020                                                                                                    |               |     | 6<br>2        | więto 26 grudnia<br>020 r.<br>rzypadające w      |
| KORTO VALLAN ZUALUADO I PORTYAR EPYMERIOSC COSKES                                                                                                    |               |     | ŝ             | obotę                                            |
|                                                                                                    |               |     | L II          | 3EZPIECZENIA<br>Iformacja o<br>ovsokości składek |
|                                                                                                    |               |     |               | a ubezpieczenia<br>połeczne w 2021               |
|                                                                                                    |               |     |               | ODATKI                                           |
|                                                                                                    |               |     | F             | roblemy w<br>akresie                             |
| Podeliki (15.12.2020                                                                                                    |               |     |               | więcej >                                         |
| DCP-Zmenia się zasady rozlicze<br>Wielka Tikotania                                                                                                    | ń podatkow    |     |               | DBSLUGI KLIENTA<br>Tel. 22 761 30 30             |
| Constraints of the Constraints of the Constraints o |               |     | >             | rww.sklep.infor.pl                               |
| a development and a second second second second second second second second second second second second second                                                                                                    | ndlu tego kra |     |               | #POMAGAMY                                        |
| Table 1                                                                                                    |               |     |               | omagamy.infor.pl                                 |
| 🛱 - O Wolzz tu wszukłwane dowa - O Eł 🔲 🍋 💿 📴 🔯 🖼 🚳                                                                                                    |               | ~ 1 | ⊐ <b>4</b> 0) | 10:28                                            |
|                                                                                                    |               |     | 15            | 12.2020 23                                       |

7. W tym momencie należy się zalogować na swoje konto email i odszukać wiadomość o następującym temacie :Aktywacja konta/ przypomnienie hasła" od nadawcy "Rejestr Użytkowników"

Otwieramy szukaną wiadomość i klikamy w link znajdujący się w jej treści

| E 5 (5 1 4 = Aktywacja konta/przypomnienie hasła - Wiadomość (HTML)       PLIK     WIADOMOŚĆ     ESET |                                                                                               |                                       |                       |                                                                 |                                |                          |  |
|----------------------------------------------------------------------------------------------------|-----------------------------------------------------------------------------------------------|---------------------------------------|-----------------------|-----------------------------------------------------------------|--------------------------------|--------------------------|--|
| Righoruj Kuádomości-śmieci → Usuń<br>Usuwanie                                                         | Odpowiedz Odpowiedz Prześlij 🗃 Więcej +<br>vszystkim dalej<br>Odpowiadanie                    | Przenieś do: ? 	 Do kierownika        | Przenieś Przenoszenie | Oznacz jako Flaga<br>nieprzeczytane monitująca *<br>Znaczniki 5 | A<br>Przetłumacz<br>Edytowanie | Powiększ<br>Powiększenie |  |
| wt. 15.12.2020 10:<br>Rejestr Uż<br>Aktywacja ko<br>Do godziny@zssopole.pl                            | <sup>21</sup><br>cytkowników <rejestr-uzytkov<br>nta/przypomnienie hasła</rejestr-uzytkov<br> | vnikow@vulcan.net.pl>                 |                       |                                                                 |                                |                          |  |
| Dzień dobry!<br>Otrzymaliśmy prośbę o akty                                                            | ywację konta/przypomnienie hasła dla uż                                                       | ytkownika:                            |                       |                                                                 |                                |                          |  |
| Aby aktywować konto/przy                                                                              | ypomnieć hasło, kliknij poniższy link:                                                        |                                       |                       |                                                                 |                                |                          |  |
| https://cufs.vulcan.net.pl:44                                                                         | 43/opole/AccountManage/UnlockRespons                                                          | se/Default/085be277-230f-4ecb-9a69-37 | 734ed561c80           |                                                                 |                                | _                        |  |
| Jeśli prośba nie pochodzi od                                                                          | d Ciebie, zignorują tę wiadomość.                                                             |                                       |                       |                                                                 |                                |                          |  |
| Ten e-mail został wygenerowany automatycznie. Prosimy na niego nie odpowiadać.                        |                                                                                               |                                       |                       |                                                                 |                                |                          |  |

8. Po kliknięciu w załączony do wiadomości link, zostaniemy przekierowani do strony z aktywacją konta i ustawiania hasła do systemu

| Aktywacja konta                                                                                                    |  |
|----------------------------------------------------------------------------------------------------|--|
| Aby aktywować konto <b>od seconda podaj nowe hasło i potwierdź</b><br>autentyczność operacji.<br>Następnie naciśnij przycisk <b>"Ustaw nowe hasło".</b>           |  |
| Mechanizm zabezpieczający przeciwko robotom i robakom internetowym może<br>poprosić Cię o dodatkowe potwierdzenie. Postępuj zgodnie ze wskazówkami na<br>ekranie. |  |
| Nowe hasło:                                                                                                    |  |
|                                                                                                    |  |
|                                                                                                    |  |
| Powtórz nowe hasło:                                                                                                    |  |
| Powtórz nowe hasło:                                                                                                    |  |
| Powtórz nowe hasło:                                                                                                    |  |

### Uwaga !!!!!

Ustawione hasło musi być dostosowane do wymagań systemu w zakresie bezpiecznego hasła

|           | Hasło musi spełniać następujące wymagania:<br>- długość hasła: co najmniej 8,<br>- liczba wielkich liter: co najmniej 1,<br>- liczba znaków niealfanumerycznych (nie<br>liter i nie cyfr): co najmniej 0<br>- ważność hasła (liczba dni po których hasło<br>wygasa): 30,<br>- unikalność hasła (liczba dni w których<br>hasło nie może się powtórzyć): 180 | nta<br>owe haslo i potwierdź<br>robakom internetowym<br>#. Postępuj zgodnie ze | Wypełnić |
|-----------|----------------------------------------------------------------------------------------------------|--------------------------------------------------------------------------------|----------|
| Zaznaczyć | Powtórz nowe hasło:<br>Nie jestem robotem<br>Nie jestem robotem<br>Nie jestem robotem<br>Nie jestem robotem<br>Nie jestem robotem<br>Nie jestem robotem<br>Nie jestem robotem<br>Nie jestem robotem<br>Nie jestem robotem<br>Nie jestem robotem<br>Nie jestem robotem                                                                                      | 0>                                                                             | Wypełnić |

9. Po poprawnym wykonaniu czynności z pkt. 8, pojawi się następujący komunikat:

|                                                                                                    | ryurites                                      |                           |               |                                                                                                    |
|----------------------------------------------------------------------------------------------------|-----------------------------------------------|---------------------------|---------------|----------------------------------------------------------------------------------------------------|
|                                                                                                    |                                               |                           |               |                                                                                                    |
|                                                                                                    | Pods                                          | umowanie operacj          | ji            |                                                                                                    |
| Haelo użytkownika : @ <b>zssopole.pl</b> zostało zmienione.<br>Można zamknąć okno przeplądarki, ponownie otworzyć witrynę aplik | kacji i zalogować się za pomocą adresu e-mail | i nowo ustawionego hasła. |               |                                                                                                    |
|                                                                                                    | 71 757 29 29                                  | cok@vulcan.edu.nl         |               |                                                                                                    |
| © VULCAN 2012-2020<br>Konto VULCAN 20.8.0.8691                                                                                  | 111312325                                     | con@vulcan.edu.pr         | Polityka prys | vatności cookies                                                                                                    |
|                                                                                                    |                                               |                           |               |                                                                                                    |
|                                                                                                    |                                               |                           |               | Podatki j 15 12 2020 DGP: Zmienią się zasady rozliczeń podatkowych z Welką Brytana O1 1 styczna Zedmoczeńne Królestwo będzie uznawane za kraj trzec. Jednocześnie nic nie wstazaje na to, by czytko została podpieana unowa o wotnym handu tego kraju z Uma Europejsta, CZYTAJ DALEJ |

**10.** Logowanie do dziennika gdy ustalone jest już hasło dostępu, w tym celu należy ponownie wejść na stronę o podanym poniżej adresie :

#### https://uonetplus.vulcan.net.pl/opole

11. Klikamy "zaloguj"

| 🔁 Dolemik UDNET+ X 🗋 dolemik instrukcja X +       | - | ٥ | ×     | ×                                                                                                    |
|---------------------------------------------------|---|---|-------|----------------------------------------------------------------------------------------------------|
| ← → O A https://uonetplusvulcan.netpl/opole ☆ 🕇   | Ē |   |       | INFOR IFK                                                                                                    |
|                                                   |   |   |       | Przejsti do produktu >                                                                                                    |
| <complex-block></complex-block>                   |   |   |       | Advanced<br>PORAD RANK<br>Using<br>mismorphi at<br>substant<br>editoricity<br>PECATRI<br>Proceeding<br>PECATRI<br>USING<br>CONT<br>CONT |
| 👫 🔑 Wpisz tu wyszukiwane słowa O Et 🔝 🧌 🧊 🕐 🔤 🤨 📑 |   | ^ | 臣 (1) | 15.12.2020                                                                                                    |

12. Zostaniemy przekierowani do okna logowania, gdzie wpisujemy adres email służbowy @zssopole.pl, a hasłem jest hasło ustanowione przez Państwo w wcześniejszych krokach.

| A https://cufx.vulcan.net.pl%252fbyoole%2252/%252fbyoole%2252/%252fbyoole%2252/%252fbyoole%252fbyoole%252fbyoole%252fbyoole%252fbyoole%252fbyoole%252fbyoole%252fbyoole%252fbyoole%252fbyoole%252fbyoole%252fbyoole%252fbyoole%25fbyoole%25fbyoole%25fbyoole%25fbyoole%25fbyoole%25fbyoole%25fbyoole%25fbyoole%25fbyoole%25fbyoole%25fbyoole%25fbyoole%25fbyoole%25fbyoole%25fbyoole%25fbyoole%25fbyoole%25fbyoole%25fbyoole%2fbyoole%2fbyo | FOR IF                                                                                                    |
|----------------------------------------------------------------------------------------------------|----------------------------------------------------------------------------------------------------|
| Image: State in the state in the state                         | Luainodci Carlos Seria<br>Koza Seria<br>Versione<br>Seria Seria<br>Seria Seria<br>Seria Seria<br>Seria Seria Seria<br>Seria Seria Seria<br>Seria Seria Seria<br>Seria Seria Seria<br>Seria Seria Seria<br>Seria Seria Seria<br>Seria Seria Seria<br>Seria Seria Seria<br>Seria Seria Seria Seria<br>Seria Seria Seria Seria<br>Seria Seria Seria Seria<br>Seria Seria Seria Seria Seria<br>Seria Seria Seria Seria Seria<br>Seria Seria Seria Seria Seria Seria<br>Seria Seria S |

#### Następnie "Zaloguj"

| 🗲 UONET+                                                                                |                                                    | 09:39 <sup>2 września 2022</sup><br>piątek                                   |           |
|-----------------------------------------------------------------------------------------|----------------------------------------------------|------------------------------------------------------------------------------|-----------|
| <ul> <li>Baza wiedzy &gt;</li> <li>Aktualizacje &gt;</li> <li>Historia zmian</li> </ul> | Szkola bez tajemnic<br>Poznaj nasz fanpage tutaj > | <ul> <li>A Wiadomości Plus &gt;</li> <li>Lczeń &gt;</li> </ul>               |           |
|                                                                                         | Samorząd szkolny ¥                                 | 👤 Plan zajęć ucznia 🛛 🛛 🗴                                                    |           |
| Informacje Brak danych do wyświetlenia                                                  | \$                                                 | – Szczęśliwy numer w 🛛<br>dzienniku ucznia                                   |           |
| 🛓 Wycieczki ucznia 🛛 🛛 🛛 🛛                                                              | 🚯 Zebrania 🛛 😽                                     | Najbliższe dni wolne  Vżywany plików Noti stronie wstorzę z nej wyraższ zach | cookles X |
| - Ostatnie ×                                                                            | 5. Ostatnie oceny ×                                | Zagrożenia Pełtwacowie                                                       |           |

GRATULACJE ©

#### Hasło należy zapamiętać i nie udostępniać nikomu !!!!